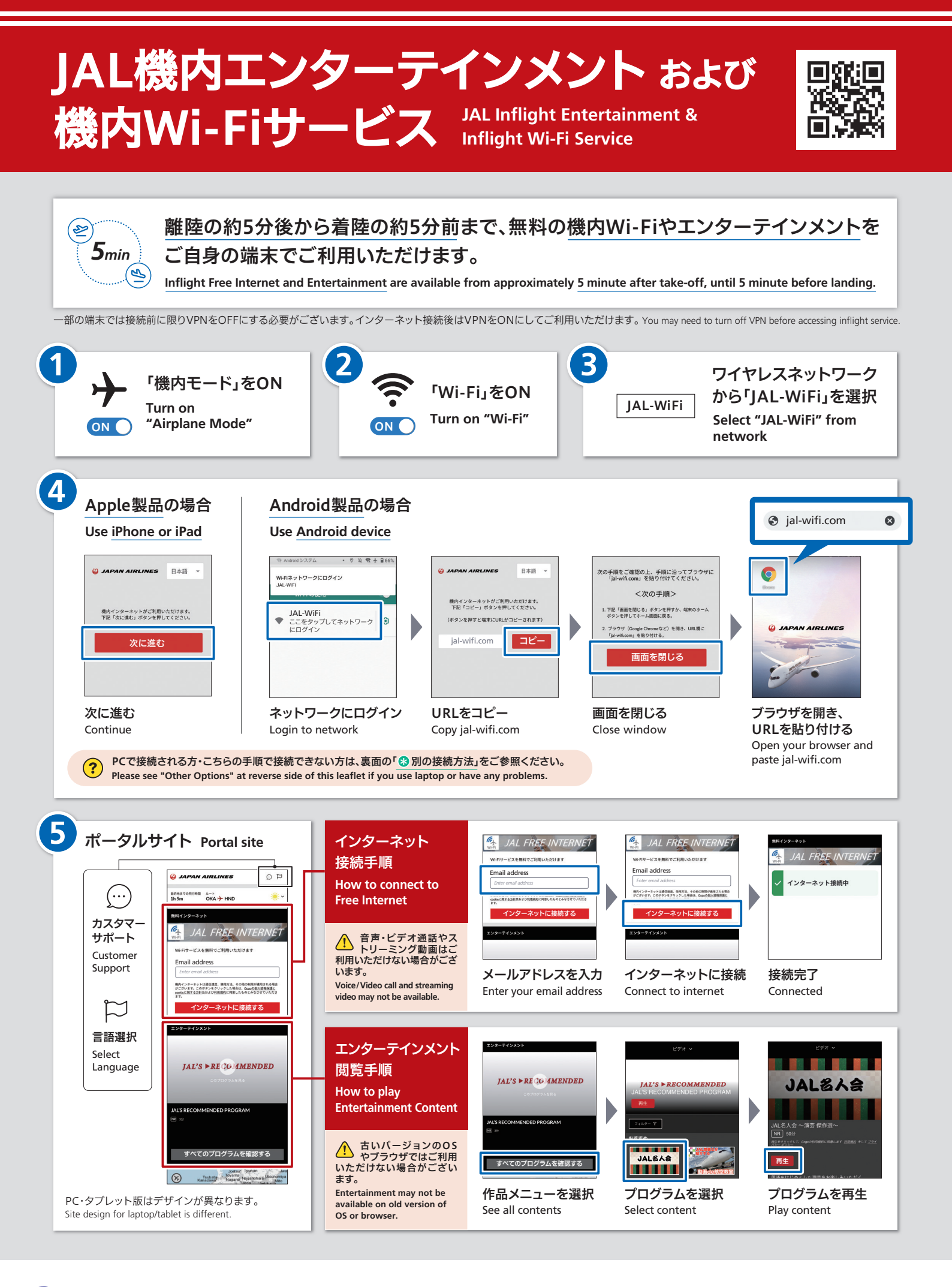

🙆 JAPAN AIRLINES

oneworld memb

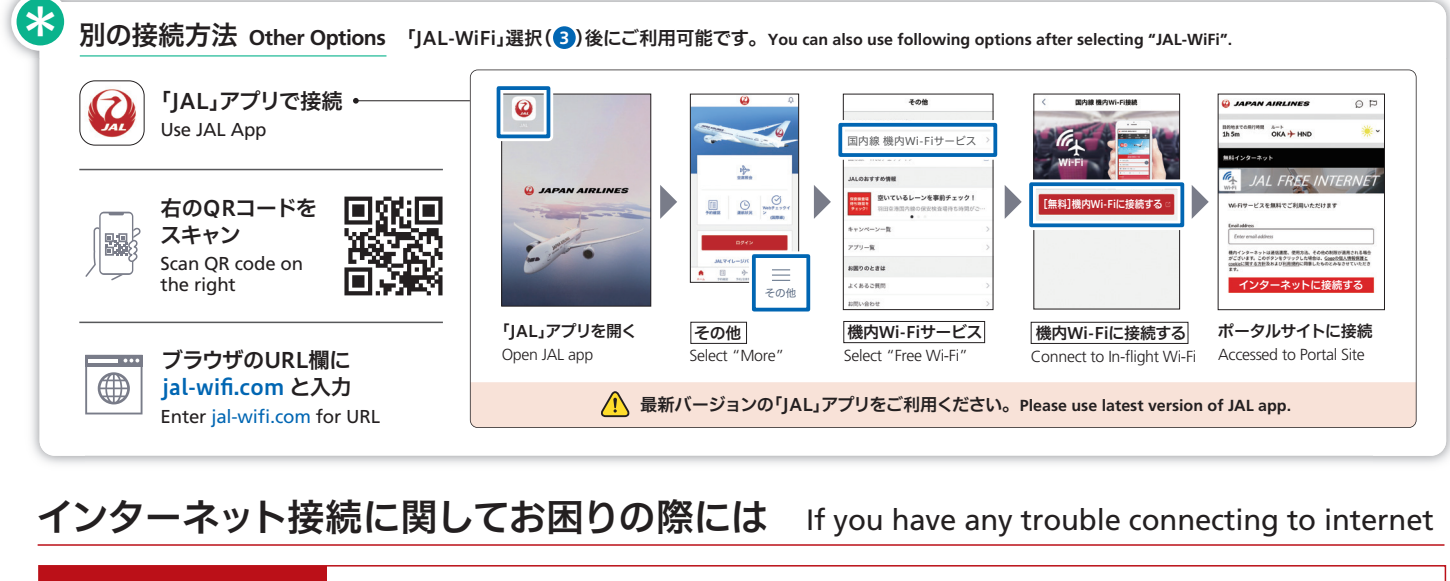

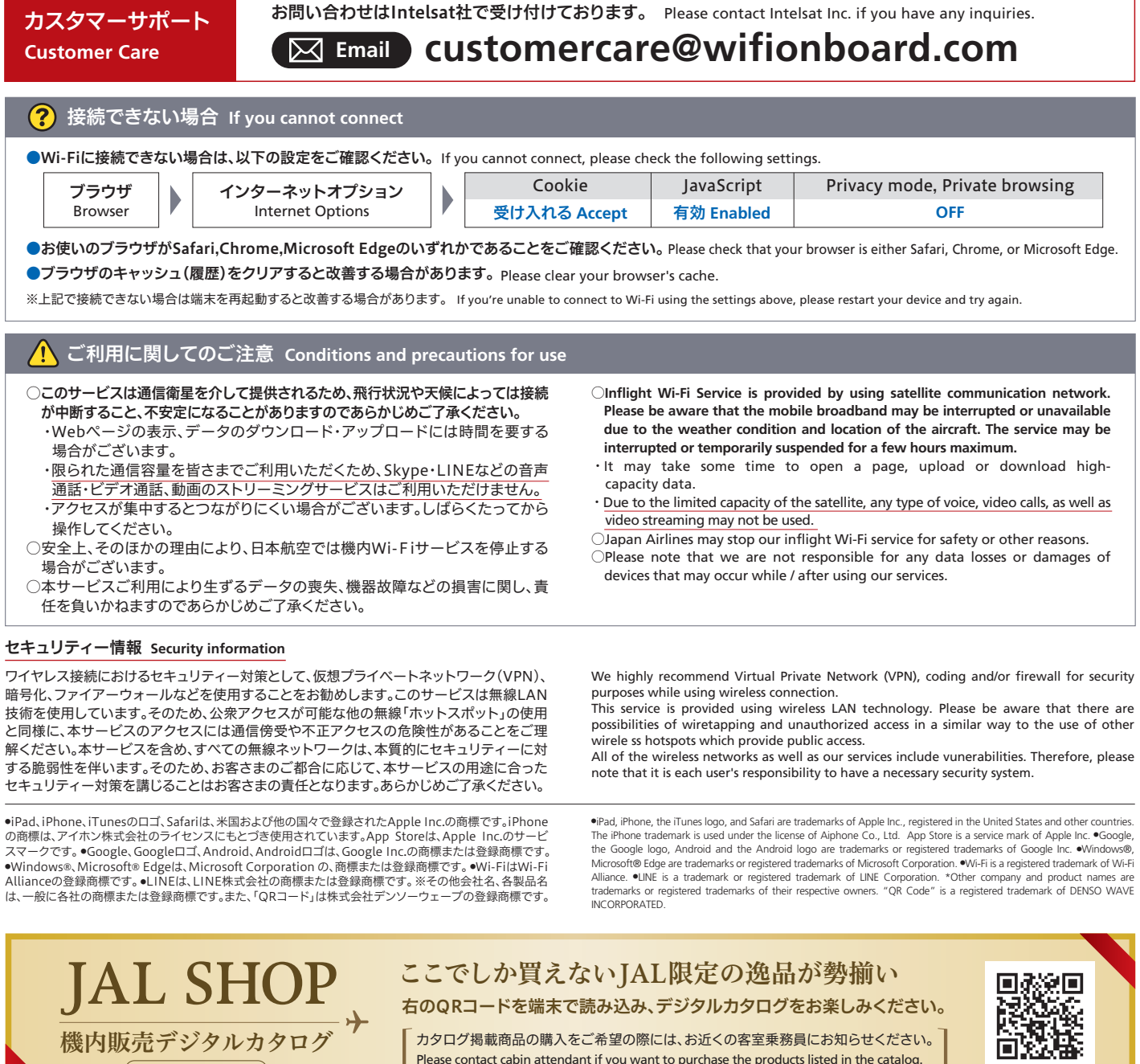

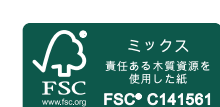

本リーフレットは、ご使用後シートポケットにお戻しください。 Please return this leaflet to the seat pocket after use.

Written in Japanese